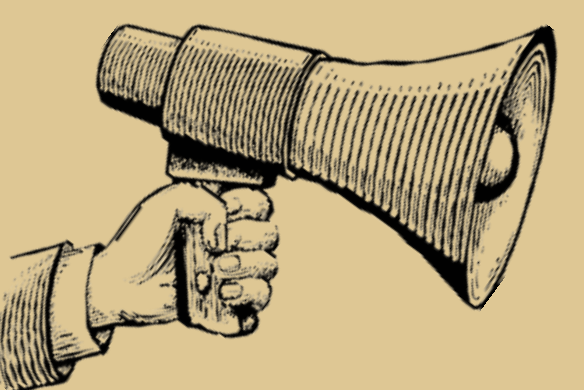

# LA MFR À L'HEURE DU COVOITURAGE AVEC

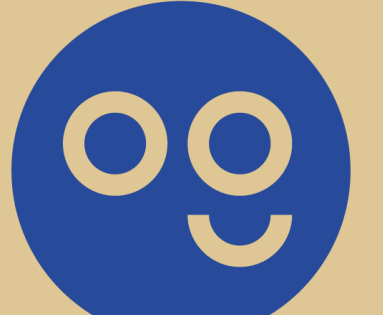

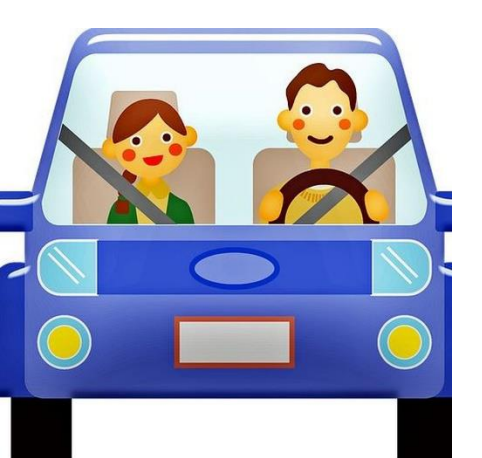

# OUEStgO.fr Covoiturages du quotidien

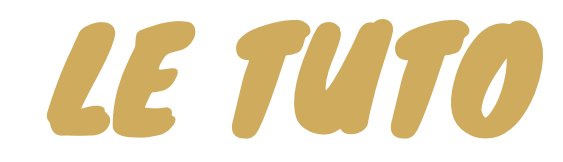

#### 1 – Présentation de la Plateforme OUESTGO.FR

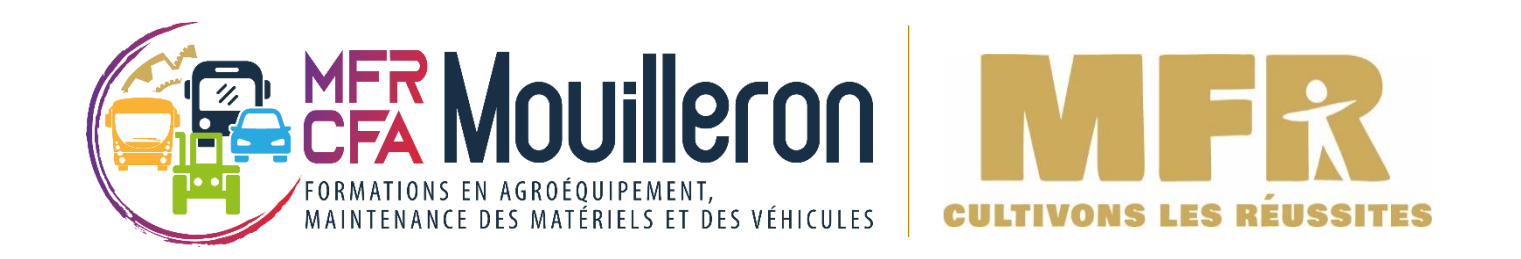

La plateforme **OUESTGO** permet de mettre en relation des conducteurs et des passagers effectuant un trajet similaire et désireux de partager les frais de transport correspondants. L'utilisation de cette plateforme est gratuite pour les utilisateurs.

La MFR CFA Mouilleron Saint Germain a créé une communauté <u>sous le même nom</u> au sein de Ouestgo et encourage donc les jeunes à s'inscrire sur le site et à rejoindre la communauté pour covoiturer ensemble.

OUESTGO propose trois formes de covoiturage :

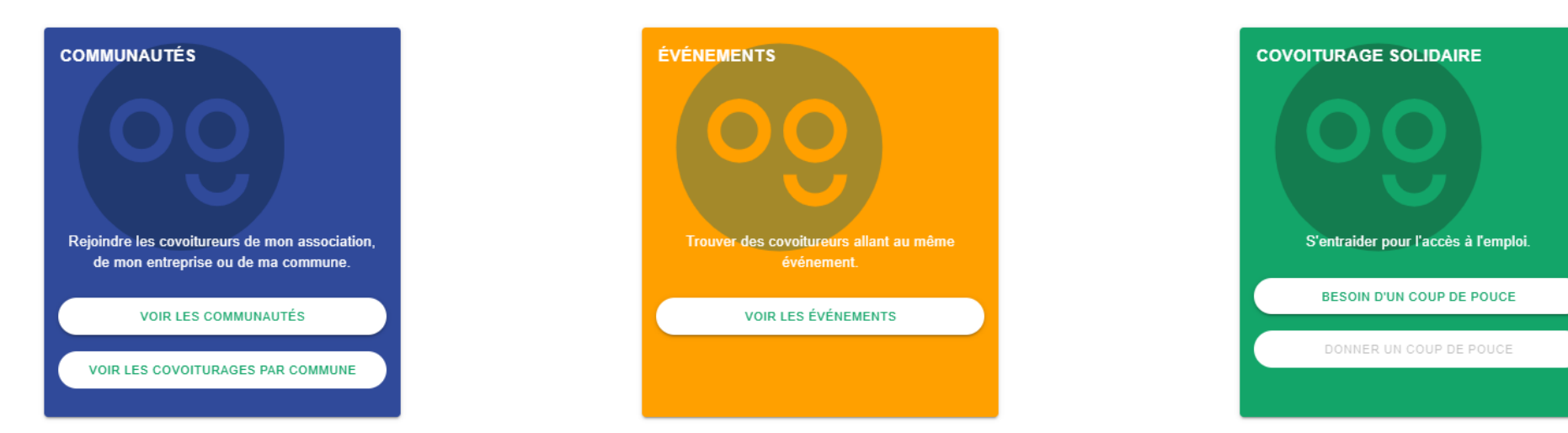

La plateforme recense également les aires de co-voiturage.

#### 1 - Présentation de la plateforme OUESTGO.FR

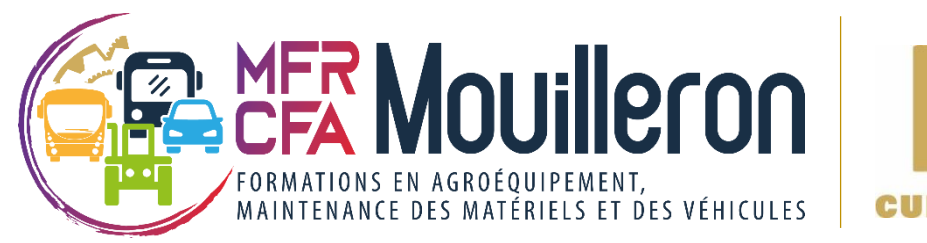

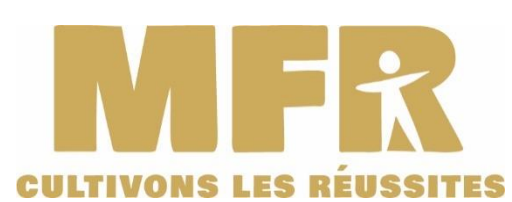

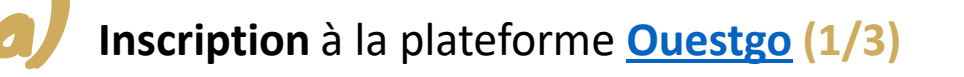

**OUESTGO, ON SERA PROCHE** 

Trouvez vos copilotes dans le Grand Ouest, pour covoiturer au quotidien ou à l'occasion !

| Lieu de départ * | •   | $\stackrel{\rightarrow}{\leftarrow}$ | Lieu d'arrivée * | - |
|------------------|-----|--------------------------------------|------------------|---|
| Trajet régulier  | • ? |                                      |                  |   |

QU'EST-CE QU'UNE COMMUNAUTÉ ? UNE COMMUNAUTÉ, POUR QUOI FAIRE ? QUI PEUT CRÉER UNE COMMUNAUTÉ ?

Une communauté est un regroupement d'inscrits ayant un intérêt en commun. Elle permet par exemple d'identifier les salariés d'une entreprise, d'une zone d'activités, les personnes fréquentant une salle de spectacle ou encore les habitants d'une commune, pour faciliter les mises en relation des covoitureurs.

CONNEXION

INSCRIPTION

Cliquer sur « Inscription » pour vous créer un compte. Le site vous demande de renseigner les informations suivantes :

- email,
- numéro de portable,
- mot de passe,
- nom, prénom du jeune
- date de naissance,
- commune de résidence,
- si vous souhaitez rejoindre une communauté.

#### <u>! Les mineurs ne peuvent s'inscrire</u> <u>qu'après avoir reçu l'accord des parents</u>

Dans la barre de recherche

« Rejoindre une communauté », chercher « MFR CFA Mouilleron Saint Germain » pour adhérer à la communauté. Vous recevrez par mail une confirmation d'adhésion à la communauté une fois qu'elle sera validée par le modérateur.

Rejoindre une communauté

#### 1 - Présentation de la plateforme OUESTGO.FR

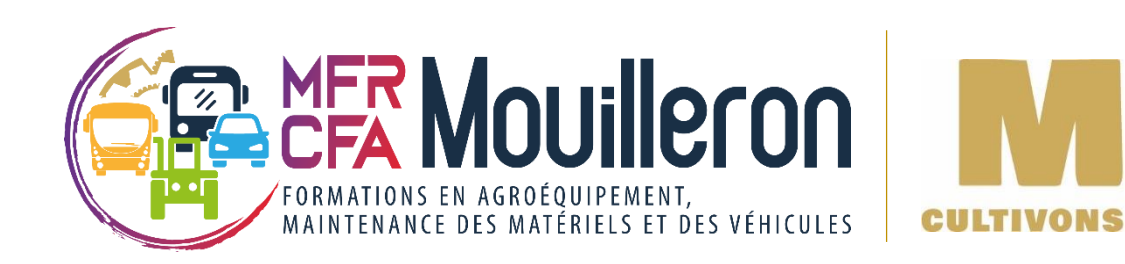

#### Inscription à la plateforme <u>Ouestgo</u> (2/3)

Rejoindre une communauté

J'accepte la charte de la plateforme et sa politique de protection des données

J'accepte de recevoir les actualités du service (informations utiles pour covoiturer, et nouveaux services ou nouvelles fonctionnalités)

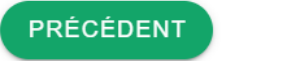

M'INSCRIS

Après la saisie de toutes vos informations, cocher :

La case "J'accepte la charte de la plateforme et sa politique de protection des données" et la lire au préalable,

Si vous souhaitez ou non être contacté pour recevoir des actualités.
 Si vous ne le souhaitez pas = décocher la case,

Puis cliquer sur « JE M'INSCRIS »

**!** Nous rappelons que les mineurs ne peuvent s'inscrire qu'après avoir reçu l'accord des parents

#### 1 - Présentation de la plateforme OUESTGO.FR

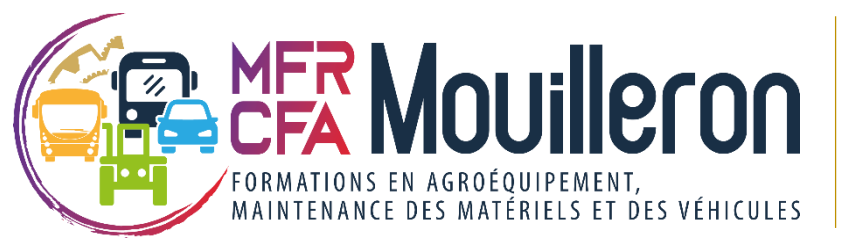

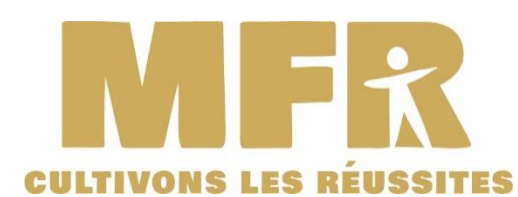

Inscription à la plateforme Ouestgo (3/3)

#### Vérification de votre email

L'inscription est presque finie.

Un email de validation a été envoyé.

Vous pouvez maintenant valider votre compte en cliquant sur le lien de validation contenu dans l'email ou bien copier-coller le code directement ci-dessous.

Votre code de vérification

CONFIRMER VOTRE INSCRIPTION

Suivez les instructions du site pour finaliser votre inscription.

Confirmez votre inscription

Avant de publier votre première annonce pour être alerté des nouvelles annonces correspondant à votre trajet, rendez-vous dans l'onglet « Profil » en haut à droite de la page pour définir vos alertes et définir vos préférences. Si vous ne le faites pas, le site par défaut ajoute tous les paramètres.

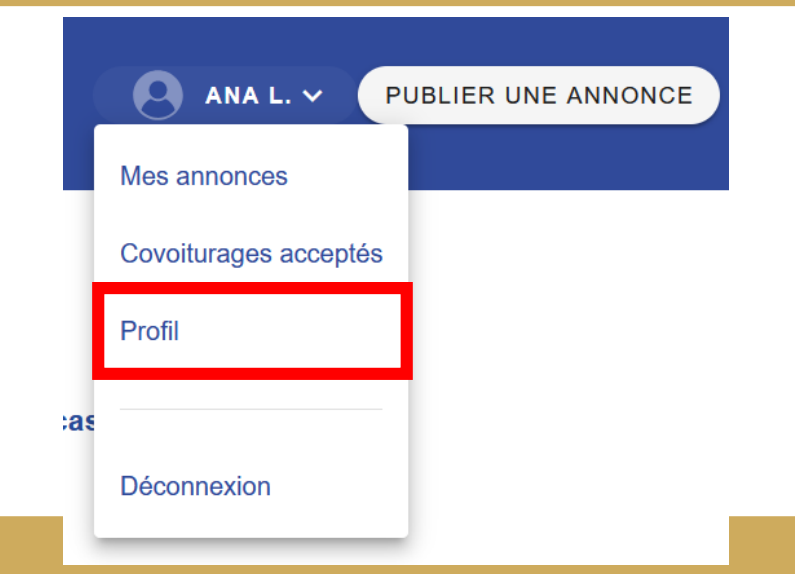

#### 1 – Présentation de la plateforme OUESTGO.FR

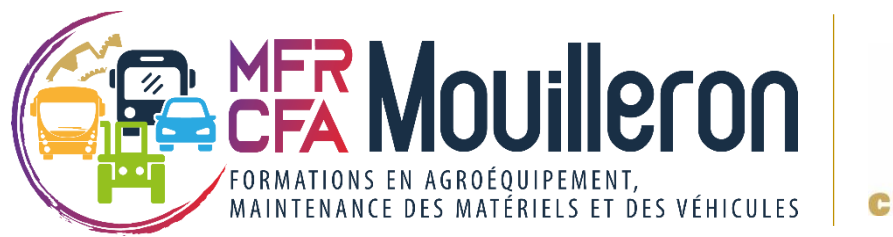

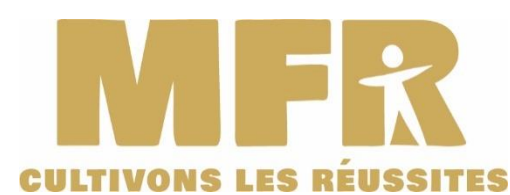

Compléter votre profil en définissant vos alertes et vos préférences

| Compte                                                                                        | Alertes                                                        | Préférences                                        | Compte                                                                                 | Alertes                                                                                                    | Préférences                                                   |  |  |  |
|-----------------------------------------------------------------------------------------------|----------------------------------------------------------------|----------------------------------------------------|----------------------------------------------------------------------------------------|----------------------------------------------------------------------------------------------------|---------------------------------------------------------------|--|--|--|
| Sollicitation pour un covoiturage                                                             | Covoiturage accepté<br>Email                                   | Covoiturage refusé<br>Email                        | ge refusé                                                                              |                                                                                                    |                                                               |  |  |  |
| Iouveau message dans la messagerie     Nouveaux covoiturages potentiels       Email     Email |                                                                | Renouveler mes trajets en fin de validité<br>Email | En ce qui concerne le tabac en voiture                                                 | En ce qui concerne la musique en voiture                                                                   | En ce qui concerne le bavardage en<br>voiture                 |  |  |  |
| Confirmation de création d'événement<br>Email                                                 | Payer un covoiturage effectué<br>Email                         | Payer une semaine de covoiturage<br>Email          | <ul> <li>Je ne fume pas</li> <li>Je ne fume pas en voiture</li> <li>Je fume</li> </ul> | <ul> <li>Je préfère rouler sans fond<br/>sonore</li> <li>J'écoute la radio ou de la<br/>musique</li> </ul> | <ul> <li>Je ne suis pas bavard</li> <li>Je discute</li> </ul> |  |  |  |
| Confirmer le paiement d'un covoiturage<br>Email                                               | Confirmer le paiement d'une semaine de<br>covoiturage<br>Email |                                                    |                                                                                        | Radios et/ou musiques préfér                                                                               | Sujets preferes                                               |  |  |  |
| ⇔ Clio<br>p                                                                                   | quer sur <b>« ALERTES</b><br>ersonnaliser vos cho              | » pour<br>bix                                      | ⇒ (<br>p                                                                               | <b>CES »</b><br>hoix                                                                                       |                                                               |  |  |  |

#### 2 – Publier une annonce sur OUESTGO

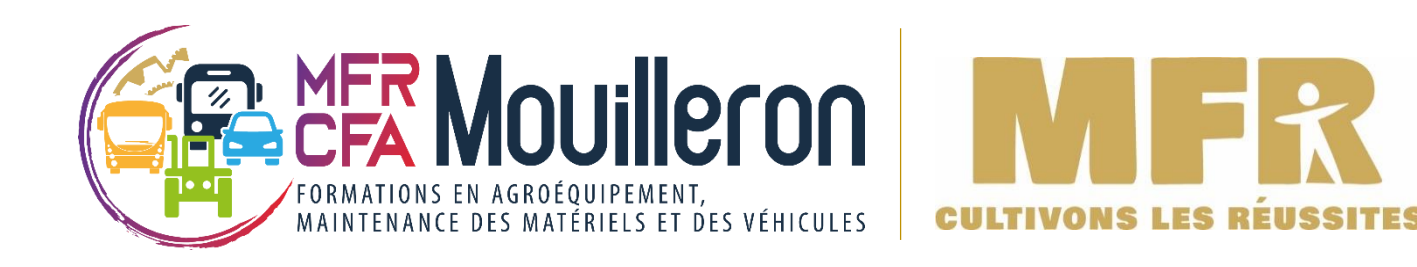

Maintenant que votre profil est complet, vous devez publier une annonce. Cliquer en haut à droite sur « Publier une annonce ». Selon si vous êtes conducteur ou passager, le processus sera un peu différent.

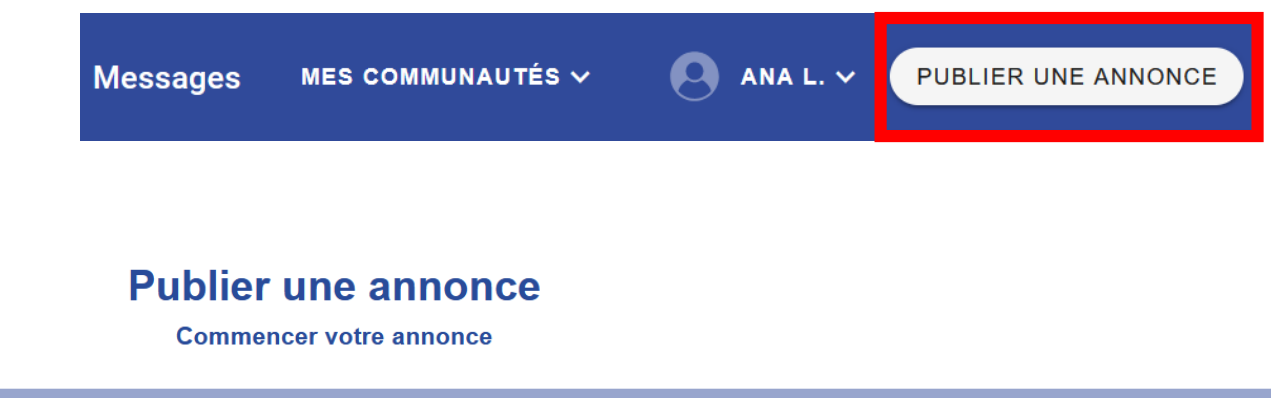

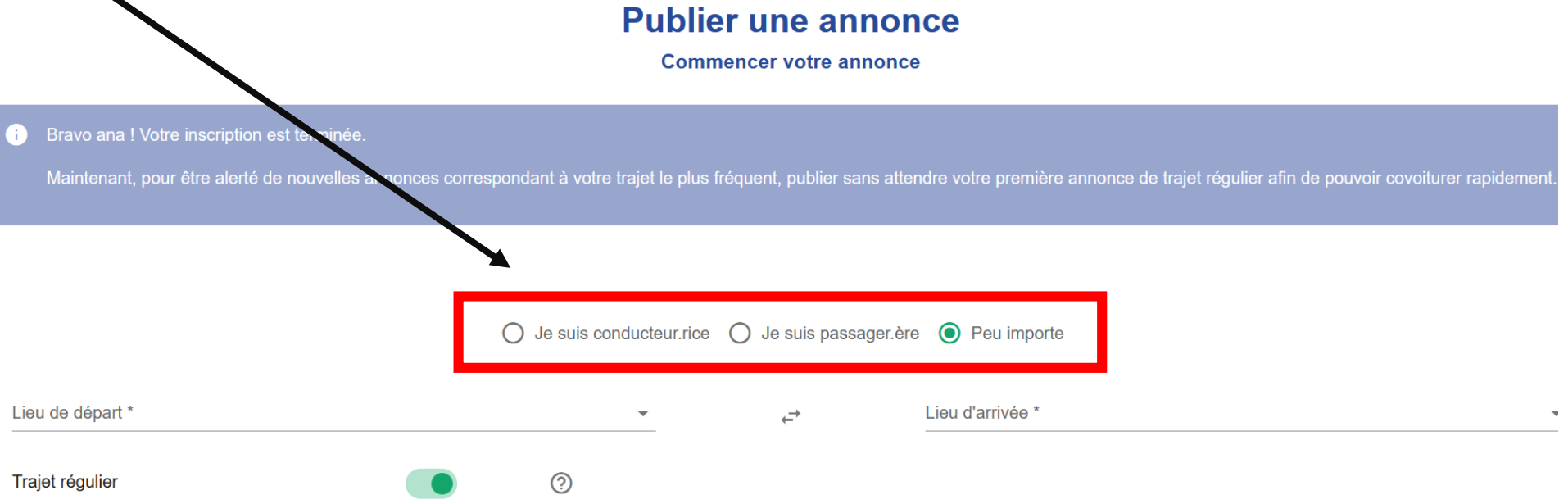

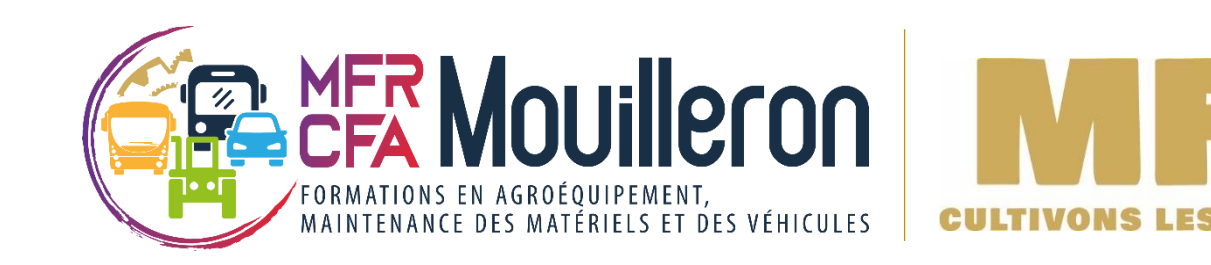

Pour que la communauté **MFR CFA Mouilleron Saint Germain** se développe et que de nombreux trajets soient proposés, il est essentiel de **publier des annonces** sur la communauté.

Que vous soyez passager ou conducteur !

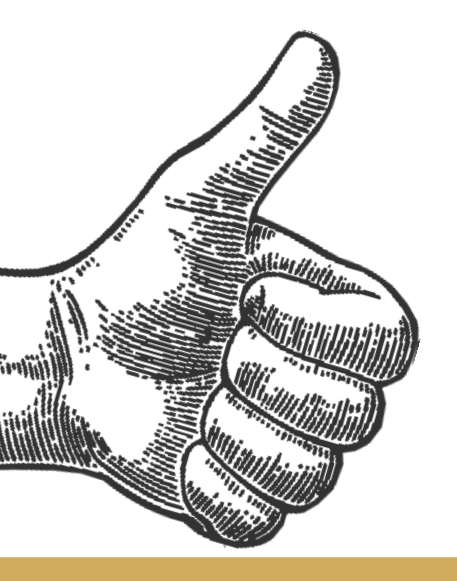

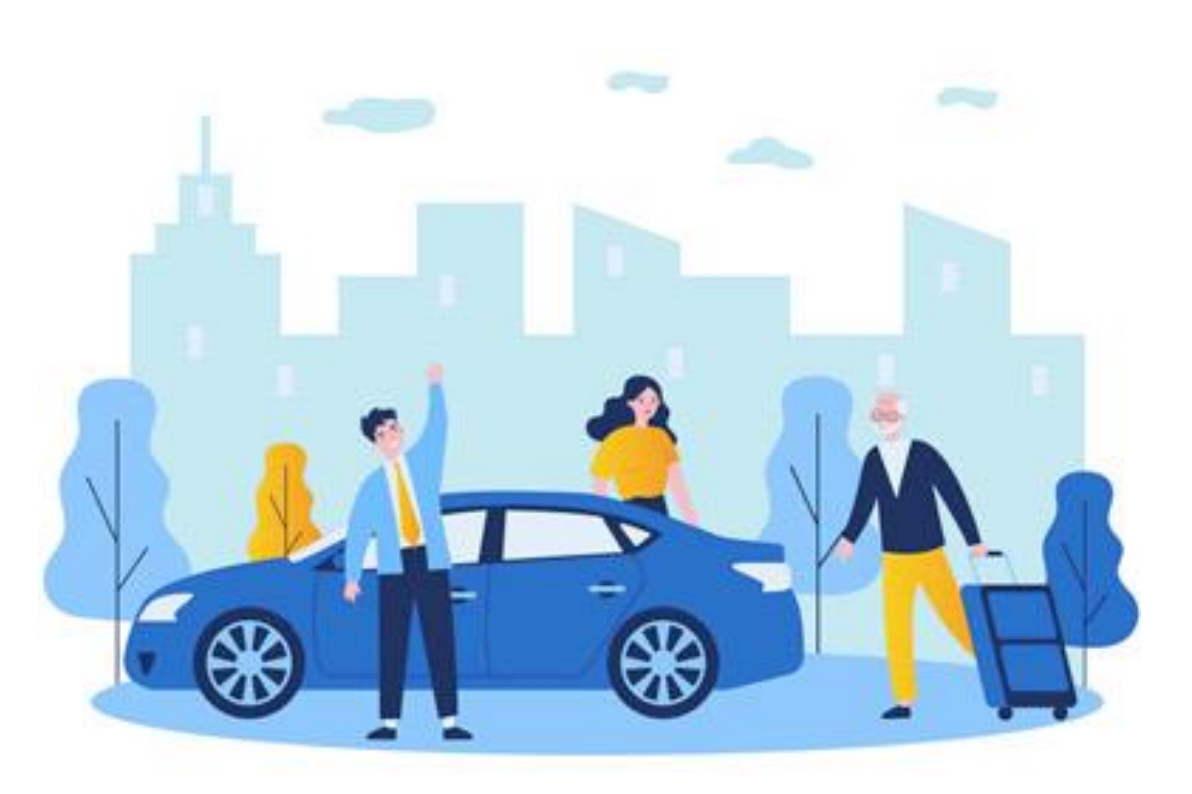

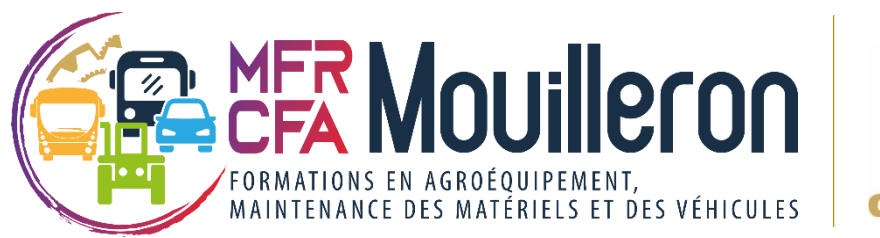

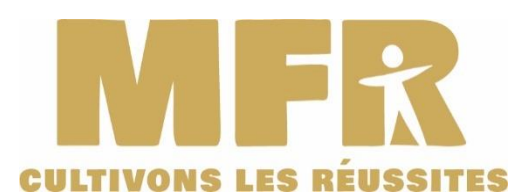

**2** – **J** Publier une annonce en tant que **CONDUCTEUR** 

- $\Rightarrow$  Renseigner :
- $\rightarrow$  le lieu de départ et le lieu d'arrivée
- → Cocher ou non s'il s'agit d'un trajet régulier
- ightarrow Jour et heure de départ
- ightarrow Jour et heure d'arrivée
- $\rightarrow$  Possibilité d'ajouter une étape si vous le souhaitez
- → Saisir le nombre de places proposées
- ightarrow Saisir le montant de la participation financière par passager
- $\rightarrow$  Ou rendre le trajet gratuit pour vos passagers
- $\rightarrow$  Possibilité de laisser un message visible par tous dans votre annonce

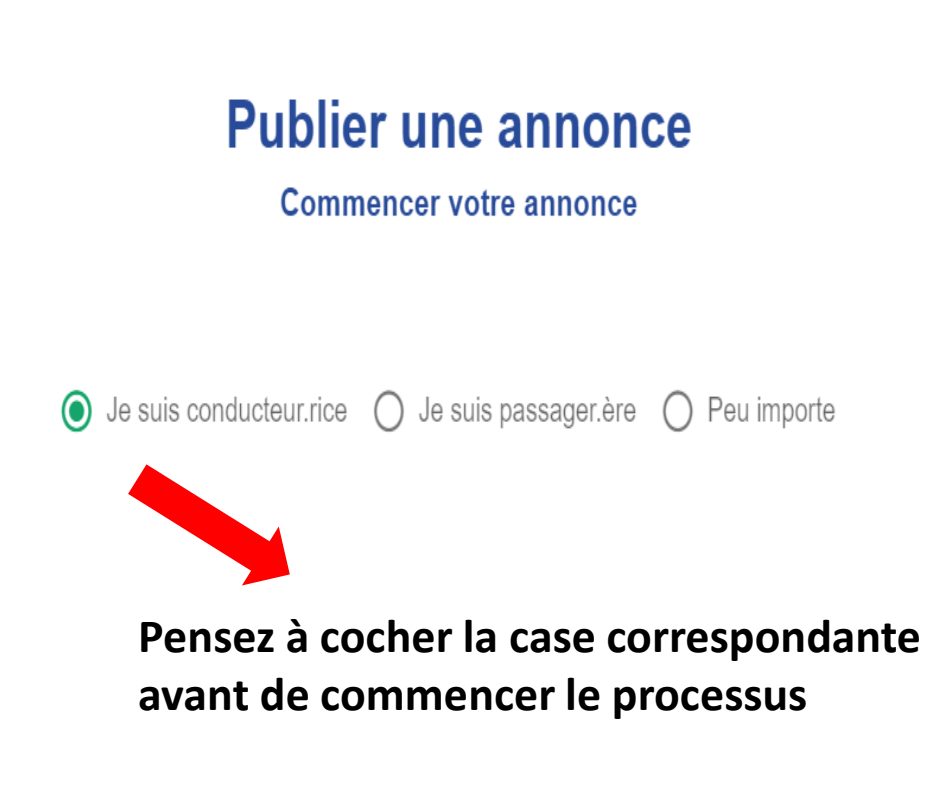

⇒ Vérifier le récapitulatif de votre annonce puis cliquer sur « PUBLIER CETTE ANONCE »

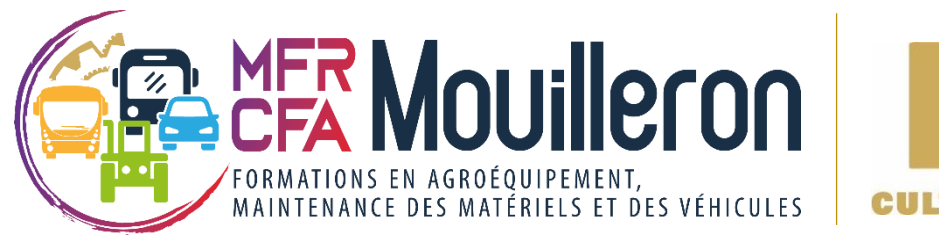

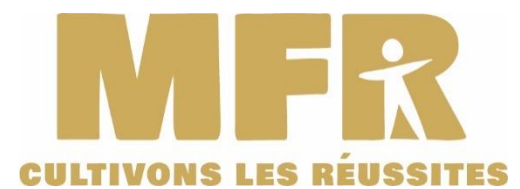

Publier une annonce en tant que **CONDUCTEUR** 

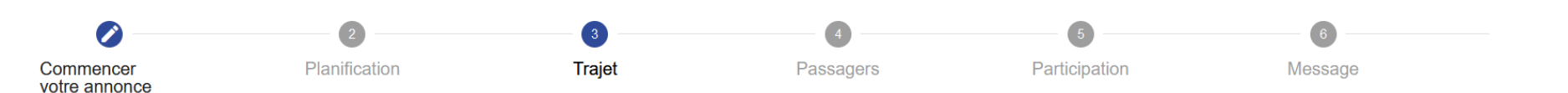

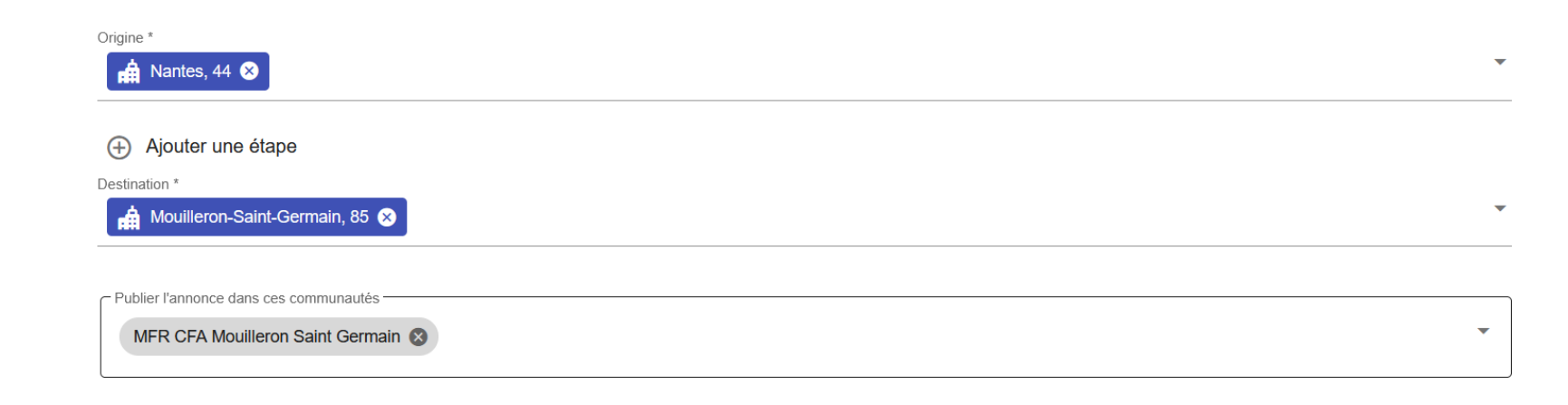

À l'étape 3 « Trajet », le site vous demandera si vous souhaitez passer l'annonce dans une communauté. Par défaut, il vous mettra la communauté MFR CFA Mouilleron Saint Germain.

Si ce n'est pas le cas, pensez bien à chercher la communauté à l'aide du curseur.

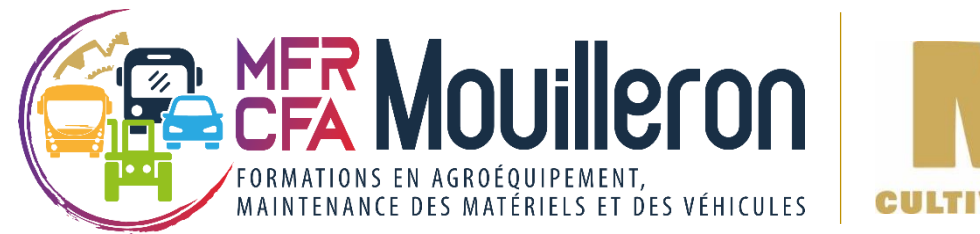

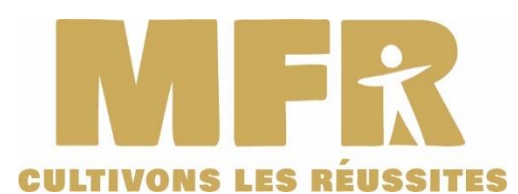

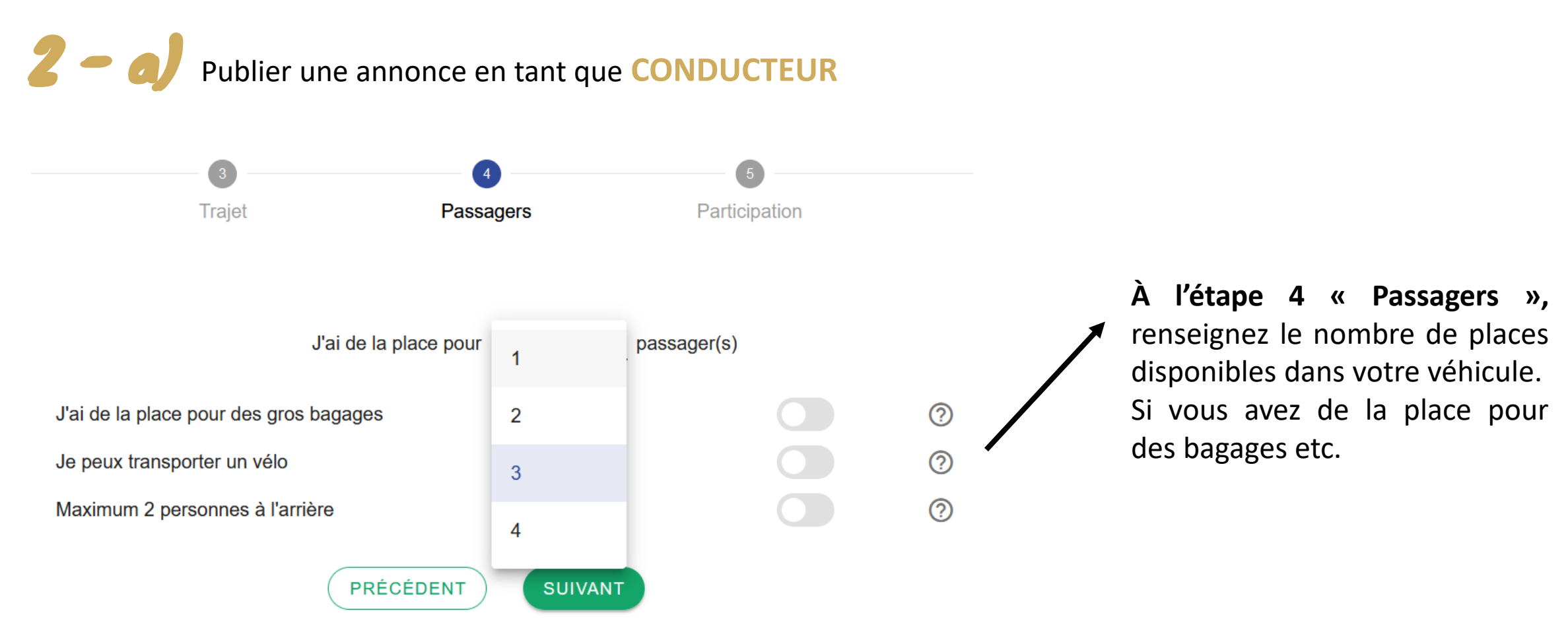

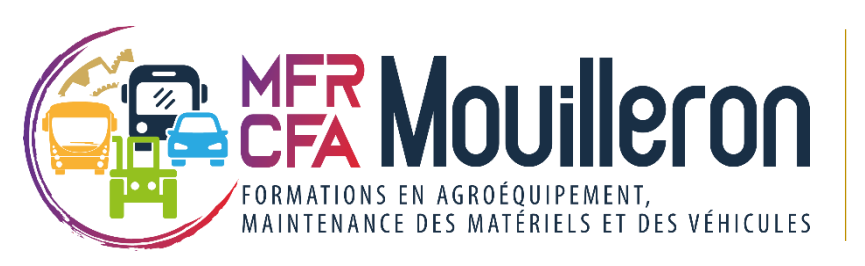

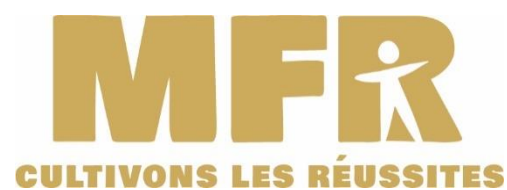

**2** - a) Publier une annonce en tant que **CONDUCTEUR** : la question du tarif

En publiant votre annonce, vous avez la possibilité de :

- demander une participation financière à vos passagers,
- ou de rendre le **trajet gratuit** pour les passagers.

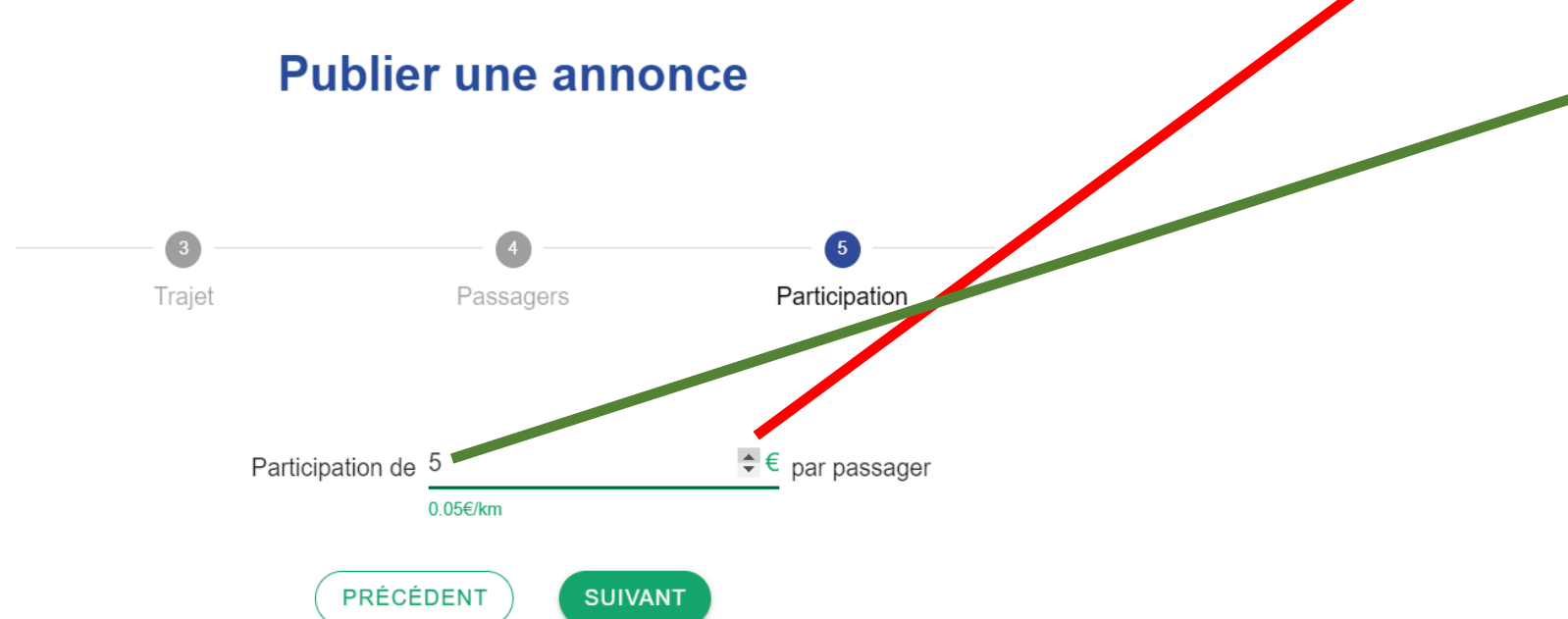

- Si vous demandez une participation financière, choisissez le montant souhaité à l'aide du petit curseur (le maximum conseillé étant 0,08 centimes du km)

- Si vous souhaitez rendre le trajet gratuit et sans frais pour les passagers, mettre 0 euros avant de cliquer sur « Suivant ».

ATTENTION : Si vous mettez un tarif trop élevé par rapport à votre nombre de kilomètres, le site ne l'acceptera pas et vous le signalera par une phrase.

Le prix de votre trajet est supérieur à la moyenne, et vos chances d'être contacté seront donc réduites.

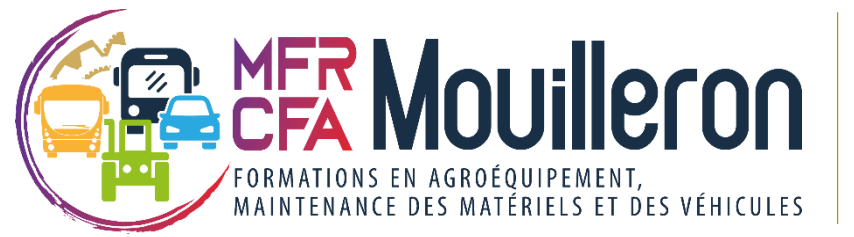

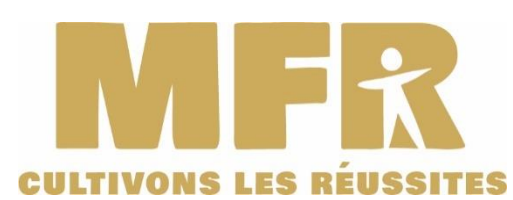

**2** -a) Publier une annonce en tant que **CONDUCTEUR** : le message de votre annonce

Mon message aux passagers

Laissez un message visible par tous dans votre annonce

\* Penser à donner le maximum d'informations à vos passagers sur le point de rendez-vous et le lieu exact de votre destination.

PRÉCÉDENT SUIVANT

\* Une fois que votre annonce est complète, cliquer sur « Publier mon annonce ». En publiant mon annonce, je certifie avoir un permis de conduire et une assurance valides et à jour (Charte)

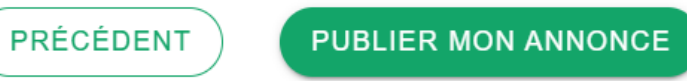

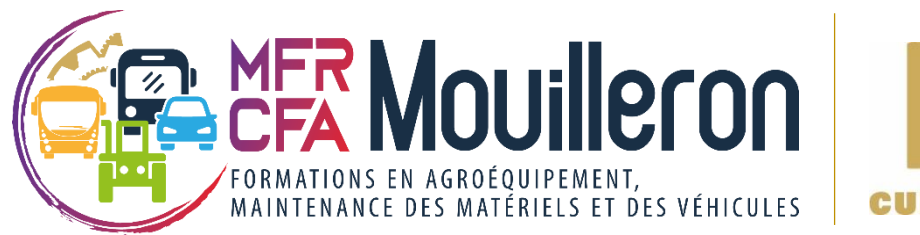

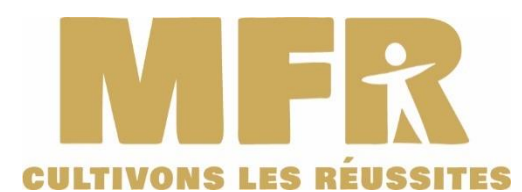

**2**-**6** Publier une annonce en tant que **PASSAGER** 

 $\Rightarrow$  Renseigner :

- → le lieu de départ et le lieu d'arrivée
- $\rightarrow$  Cocher ou non s'il s'agit d'un trajet régulier
- ightarrow Jour et heure de départ
- ightarrow Jour et heure d'arrivée
- $\rightarrow$  Possibilité d'ajouter une étape si vous le souhaitez
- → Bien publier l'annonce dans la communauté MFR CFA Mouilleron Saint Germain
- → Possibilité de laisser un message visible par tous dans votre annonce

#### Publier une annonce

Commencer votre annonce

Je suis conducteur.rice 🔘 Je suis passager.ère

) Peu importe

⇒ Vérifier le récapitulatif de votre annonce puis cliquer sur « PUBLIER CETTE ANONCE ».

#### 3 – RECHERCHER UN TRAJET dans la communauté

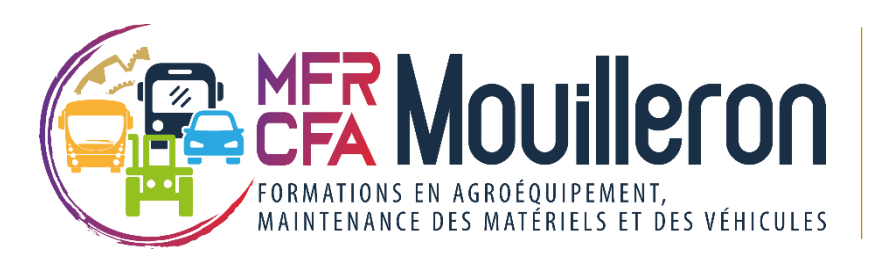

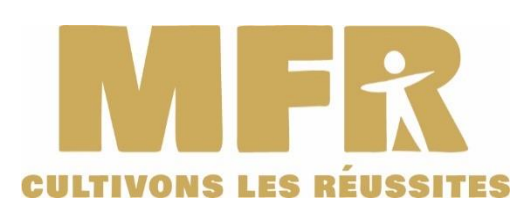

Sur la page d'accueil de la communauté : vous pouvez chercher un trajet en saisissant lieu de départ, lieu d'arrivée ...

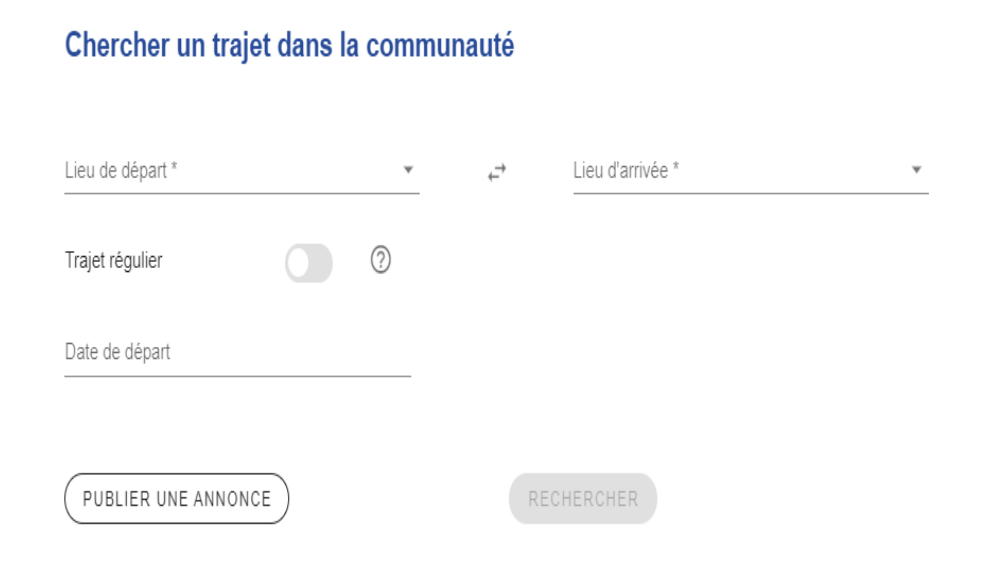

Ues résultats de votre recherche apparaissent et si un covoiturage est susceptible de vous convenir :

⇒ Cliquer sur « VOIR DÉTAILS » puis sur

CONTACTER

⇒ Saisissez votre message puis l'envoyer en cliquant sur

La mise en relation avec un membre de la communauté MFR CFA Mouilleron Saint Germain répondant à votre demande est créée. Vous recevrez une réponse par mail.

D'autres résultats de trajets dans les rubriques "Autres covoiturages" ou "Transports en commun" peuvent vous être proposés.

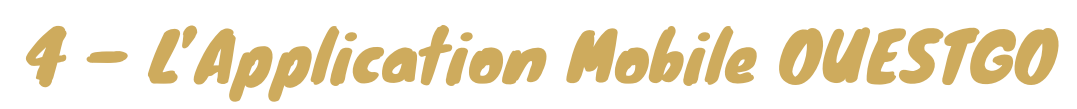

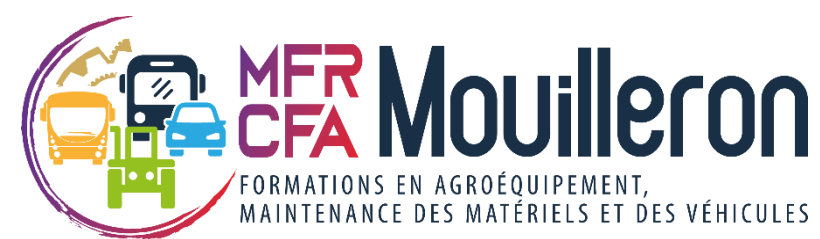

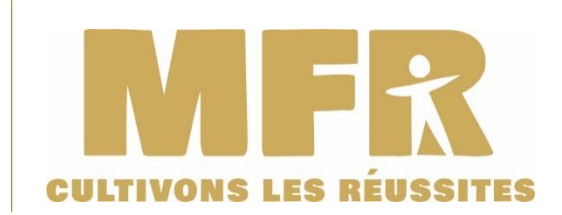

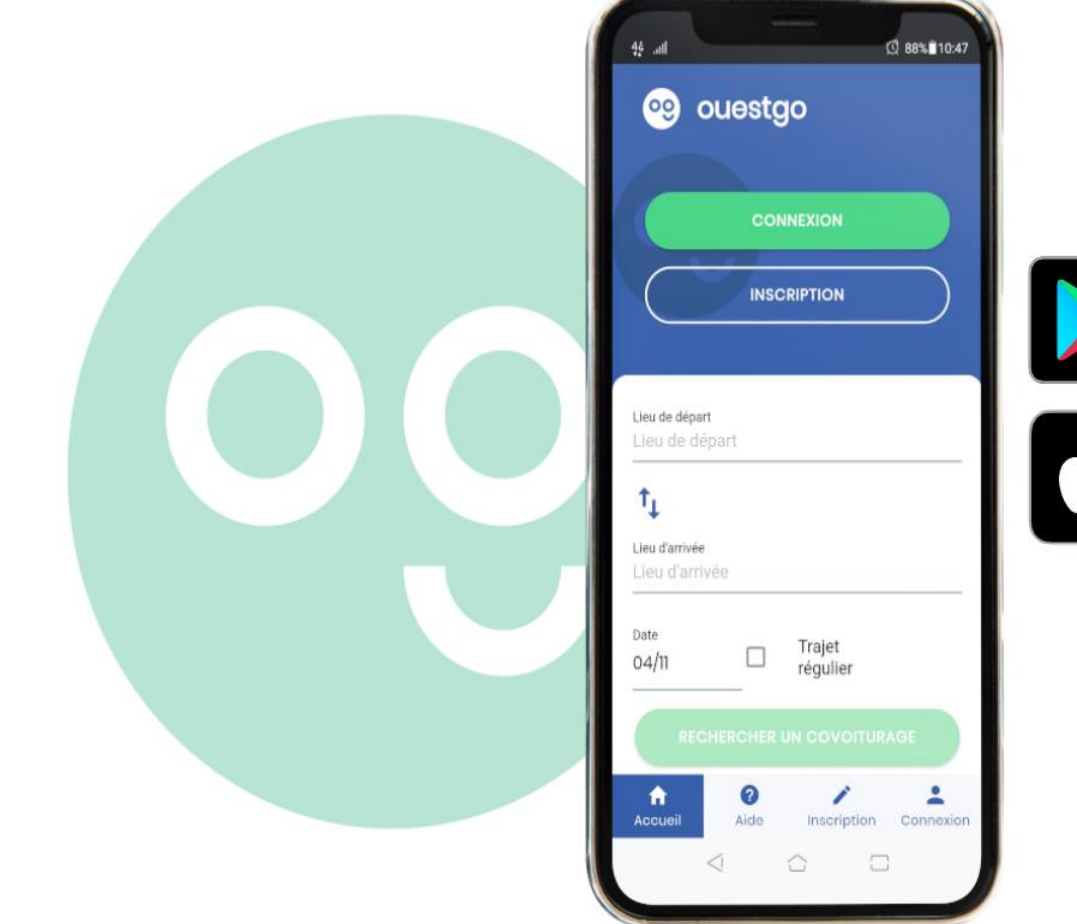

Le covoiturage dans votre poche ! Avec Ouestgo, on sera proche !

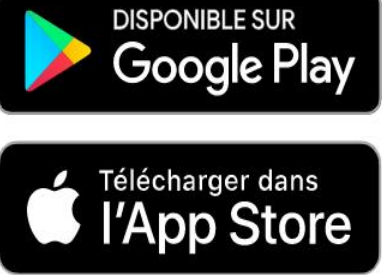

L'application mobile est gratuite et disponible sur IOS et ANDROID !!

# 4 - L'Application Mobile OUESTGO

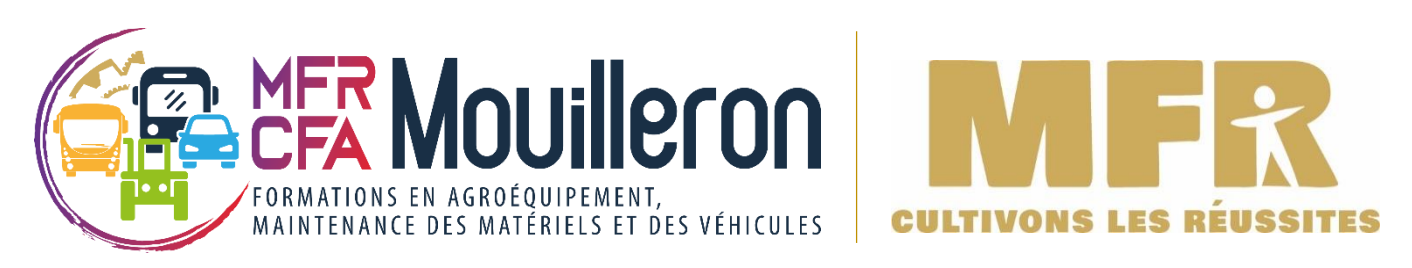

• L'application mobile reprend les mêmes étapes que la version internet mais se présente sous une autre forme.

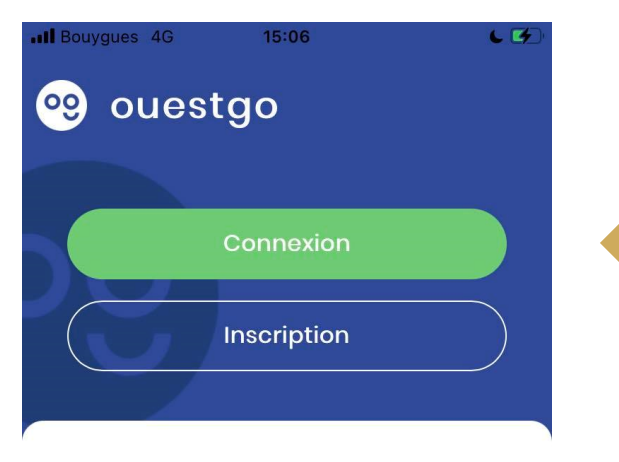

Lieu de départ

Lieu de départ

 $\uparrow_{\downarrow}$ 

#### Lieu d'arrivée

Lieu d'arrivée

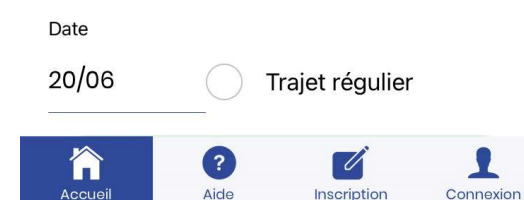

En ouvrant l'application mobile, vous arrivez sur la page suivante.
 Si vous êtes déjà inscrits, cliquez sur Connexion, si vous ne l'êtes pas, inscrivez-vous et répondez aux différents champs demandés :

*2)* En scrollant vers le bas, vous verrez apparaître « Voir les communautés ». Vous pouvez par ce biais trouver la communauté MFR
 CFA Mouilleron Saint Germain

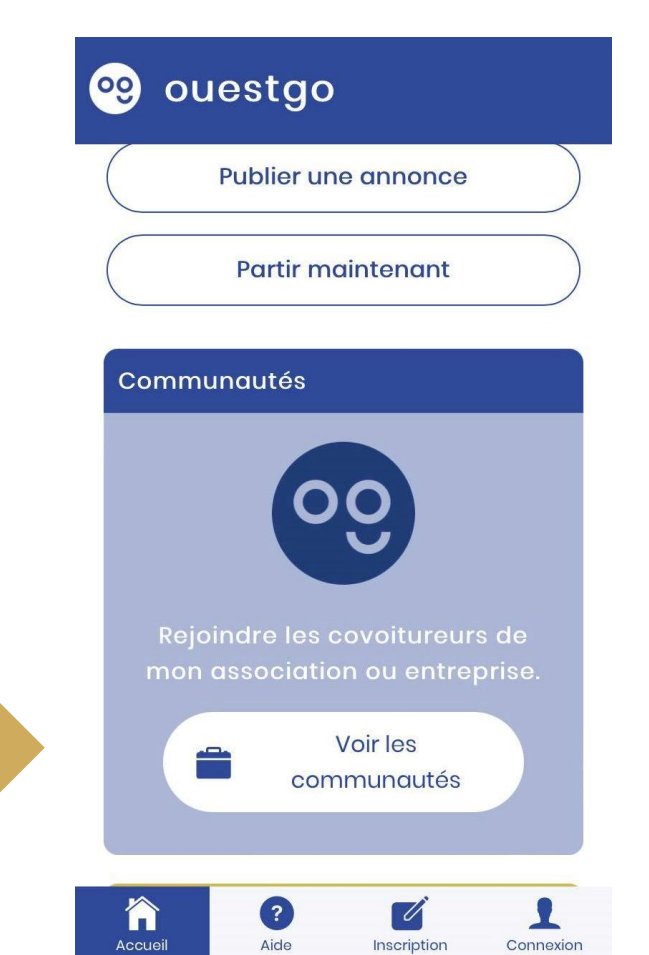

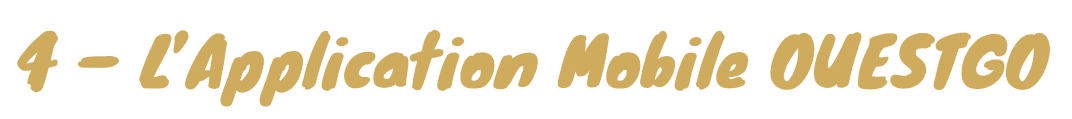

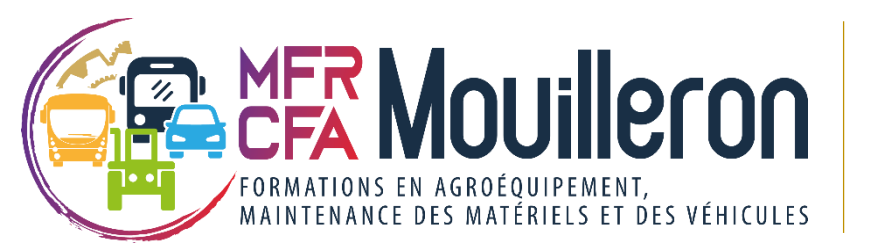

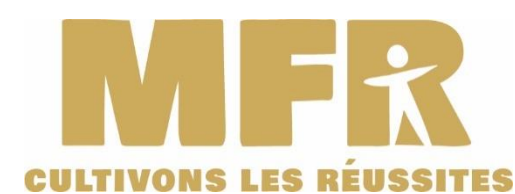

#### *3* Cliquer sur « Rejoindre la communauté ».

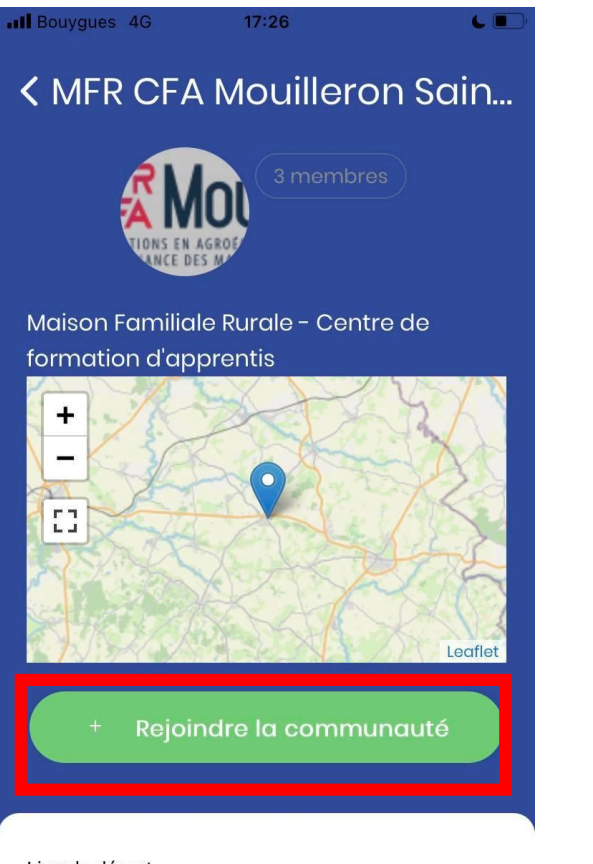

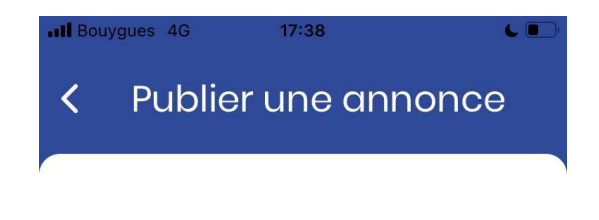

Je suis conducteur.rice

Je suis passager.ère

Peu importe

Mouilleron-saint-germain, 85390 ×
↑↓
Nalliers, 85370 ×

Puis publier une annonce que conducteur vous soyez ou principe est le passager. Le même que sur la version internet, l'interface simplement est différente. Pensez à cocher si êtes conducteur vous ou passager.

Lieu de départ

Mouilleron-saint-germain, 85390

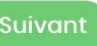

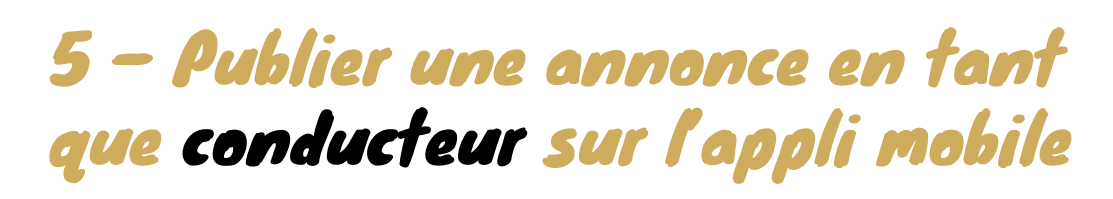

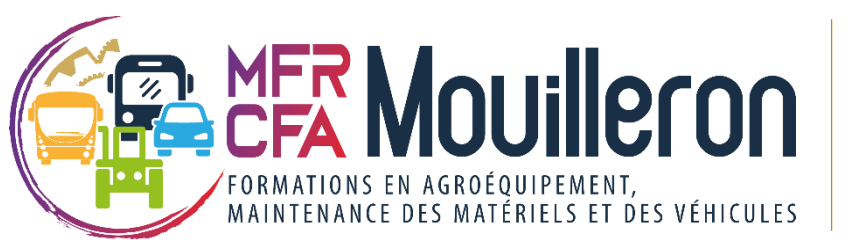

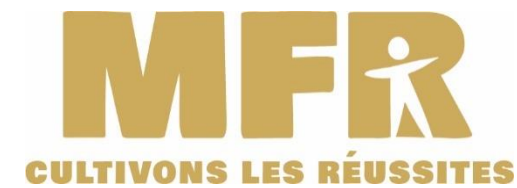

Le principe est le même que sur le **site internet**, l'interface est simplement différente. Voici les **différentes étapes** sur mobile.

| < Publier une annonce           |  | K Publier une annonce                   |          | <                | Ρ     | ub    | ublier une annonce |               |                     |       |      |        |
|---------------------------------|--|-----------------------------------------|----------|------------------|-------|-------|--------------------|---------------|---------------------|-------|------|--------|
| Trajet                          |  | Passagers                               |          | Particip         |       |       |                    | pation<br>••• |                     |       |      |        |
| Lieu de départ                  |  | Nombre de places passager disponibles * |          |                  | Pa    | rtici | patic              | on (p         | o <mark>ar</mark> p | oasso | ager | )      |
| Mouilleron-saint-germain, 85390 |  | 3                                       |          |                  | 5     |       |                    |               |                     |       | €    |        |
| ⊕Ajouter une étape              |  | J'ai de la place pour des gros bagages  | 0.15€/km |                  |       |       |                    |               |                     |       |      |        |
| Lieu d'arrivée                  |  | Je peux transporter un vélo             |          |                  |       |       |                    |               |                     |       |      |        |
|                                 |  | Maximum deux personnes à l'arrière      |          | $\left( \right)$ | Préce | éder  | nt                 |               |                     |       | Suiv | ant    |
| Publier dans mes communautés    |  |                                         |          |                  |       |       |                    |               |                     |       |      |        |
| MFR-CFA Mouilleron Saint Ger 🎽  |  |                                         |          | 1                | 2     | 3     | 4                  | 5             | 6                   | 7     | 8    | 9 0    |
|                                 |  |                                         |          | -                | 1     | :     | ;                  | (             | )                   | €     | &    | @ "    |
| Distance du trajet: 33 km       |  |                                         |          | #+=              |       |       | ,                  | ?             | ,                   | !     | ,    |        |
| Précédent Suivant               |  | Précédent Suivant                       |          | ABC              | Ŷ     |       |                    | espa          | ace                 |       |      | retour |

#### 5 - Publier une annonce en tant que conducteur sur l'appli mobile

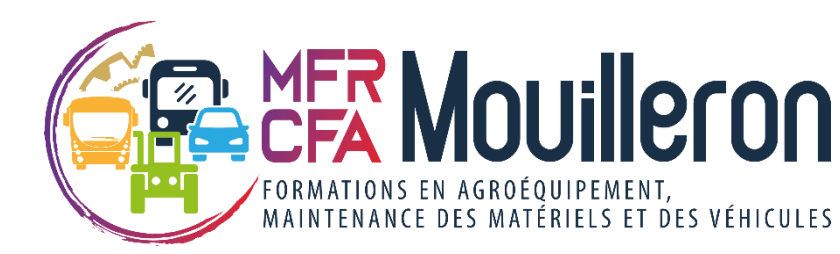

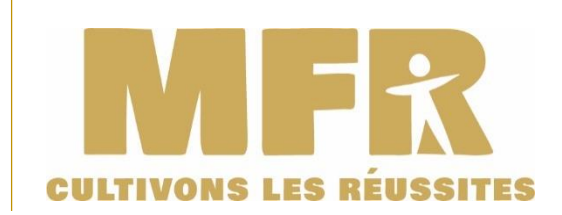

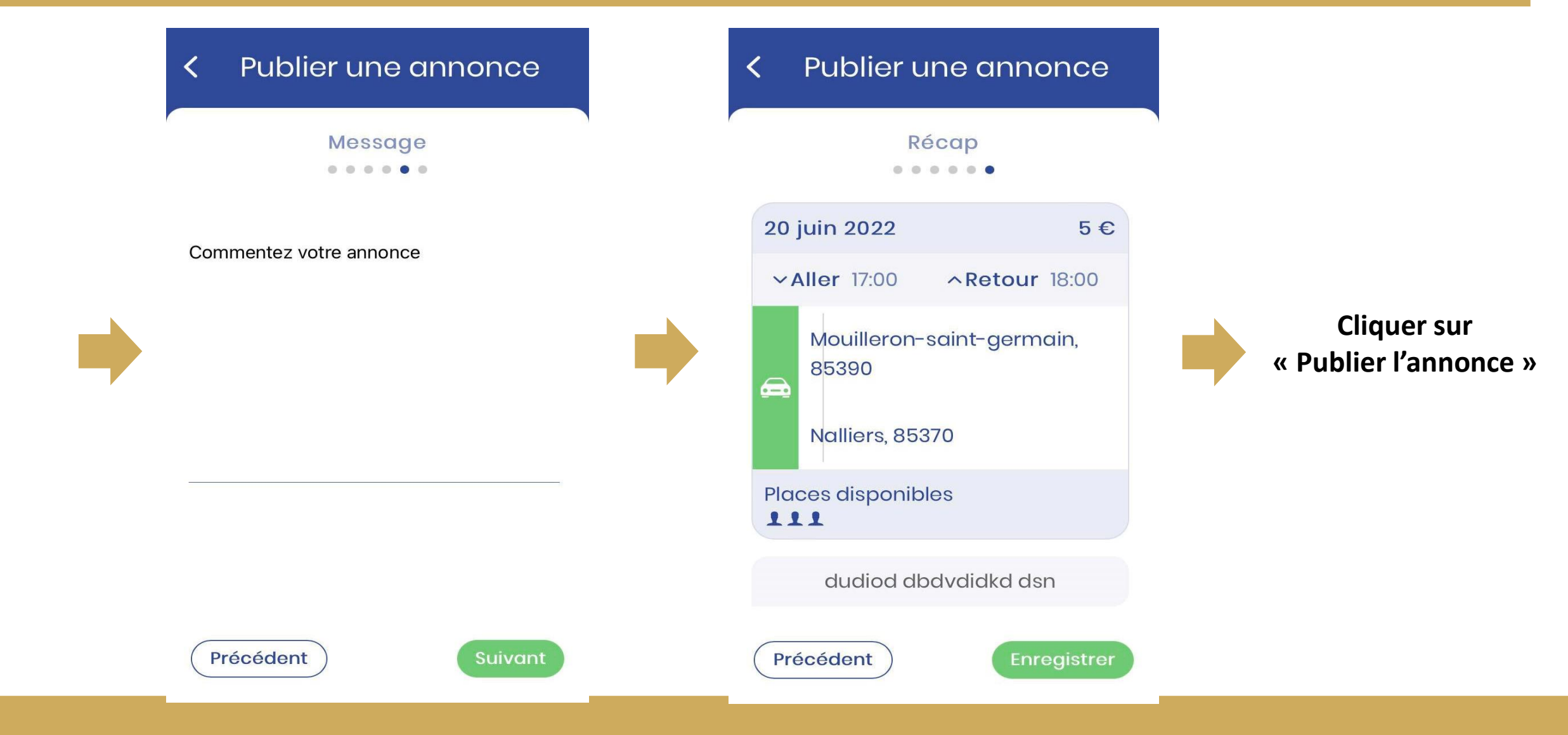

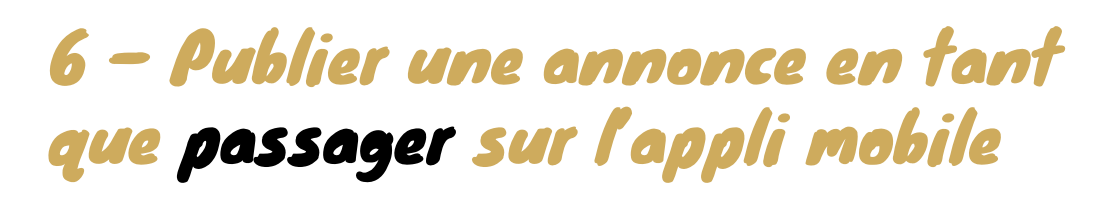

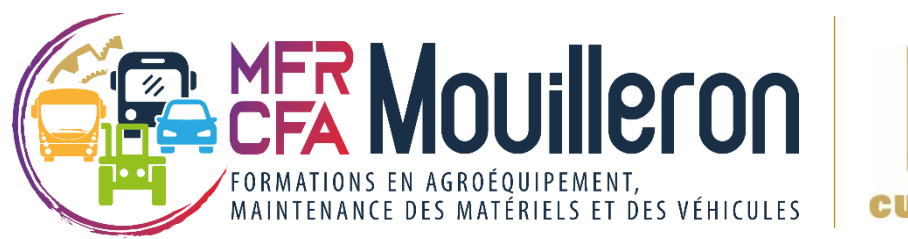

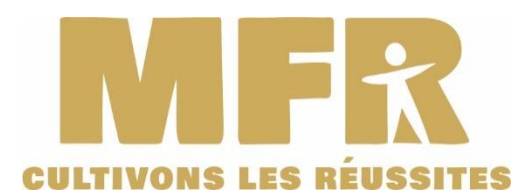

Le principe est le même que sur le **site internet**, l'interface est simplement différente. Voici les **différentes étapes** sur mobile.

| Il Bouygues 4G 15:01              | Bouygues 4G 15:01              | Il Bouygues 4G 15:01                                           |  |  |  |  |  |  |
|-----------------------------------|--------------------------------|----------------------------------------------------------------|--|--|--|--|--|--|
| C Publier une annonce             | < Publier une annonce          | < Publier une annonce                                          |  |  |  |  |  |  |
|                                   | Planification                  | Trajet                                                         |  |  |  |  |  |  |
| Je suis conducteur.rice           | Date de départ Heure de départ | Lieu de départ<br>Mouilleron-saint-germain, 85390              |  |  |  |  |  |  |
| ✓ Je suis passager.ère            | 21/06/22 18:00                 | ⊕Ajouter une étape                                             |  |  |  |  |  |  |
| Peu importe                       | Retour                         | Lieu d'arrivée                                                 |  |  |  |  |  |  |
| Mouilleron-saint-germain, 85390 × |                                |                                                                |  |  |  |  |  |  |
| $\uparrow_{\downarrow}$           |                                | Publier dans mes communautés<br>MFR-CFA Mouilleron Saint Ger 🔻 |  |  |  |  |  |  |
| Nalliers, 85370 ×                 |                                | Distance du trajet: 33 km                                      |  |  |  |  |  |  |
| Suivant                           | Précédent Suivant              | Précédent Suivant                                              |  |  |  |  |  |  |

#### 5 - Publier une annonce en tant que passager sur l'appli mobile

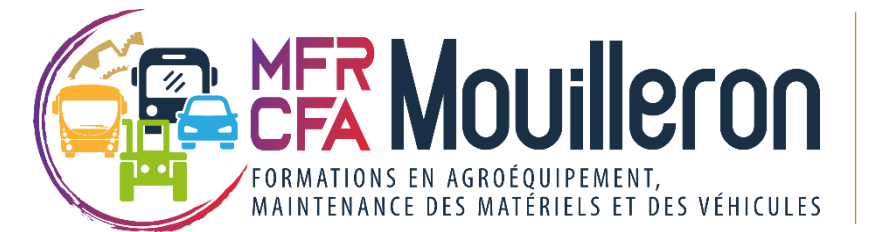

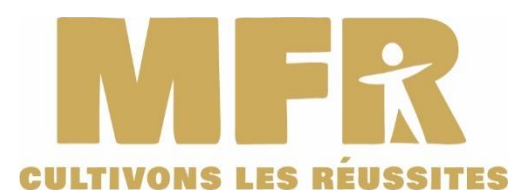

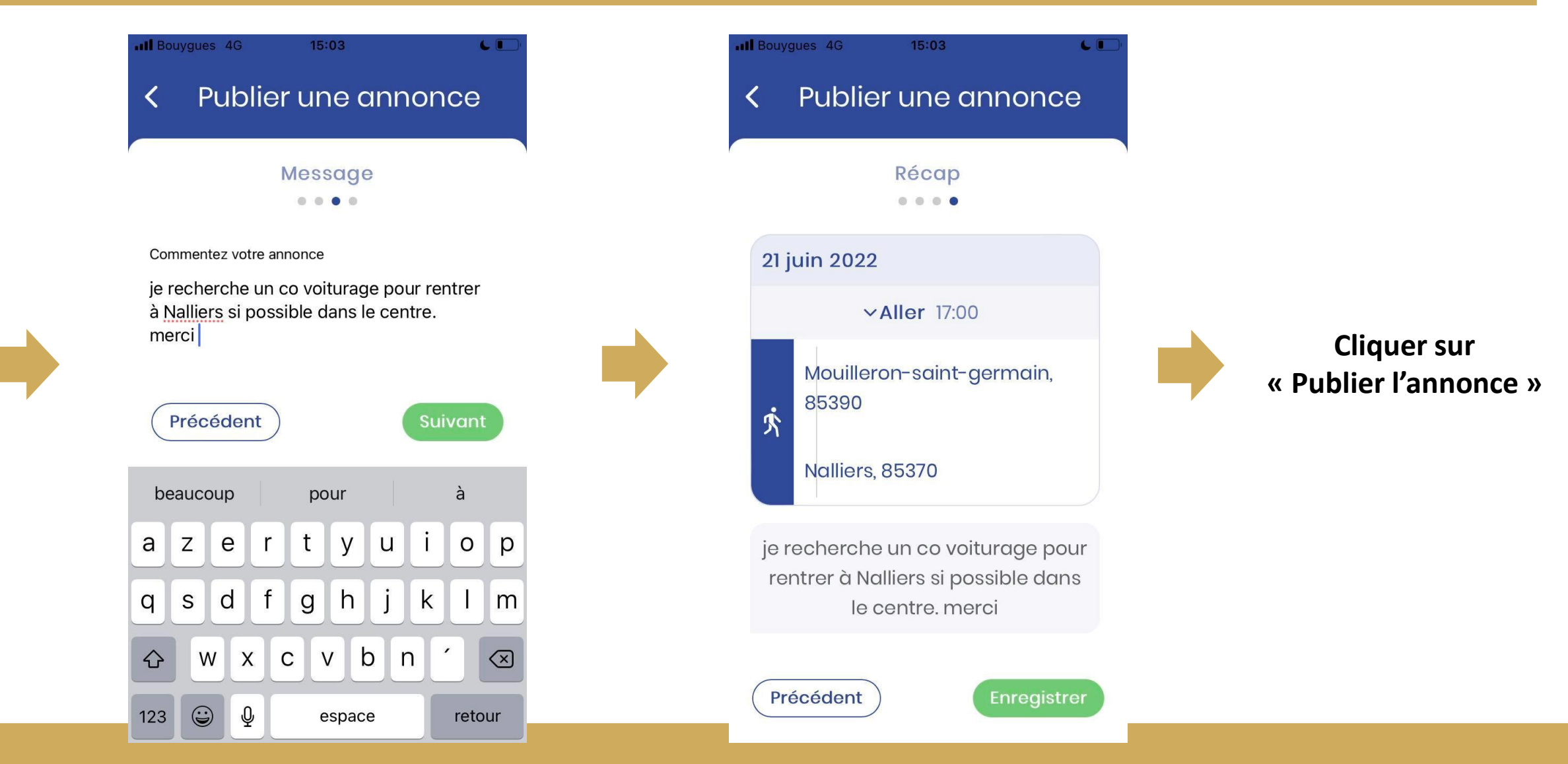

#### 6 - Engagements / Comportements sur le site internet / Responsabilités

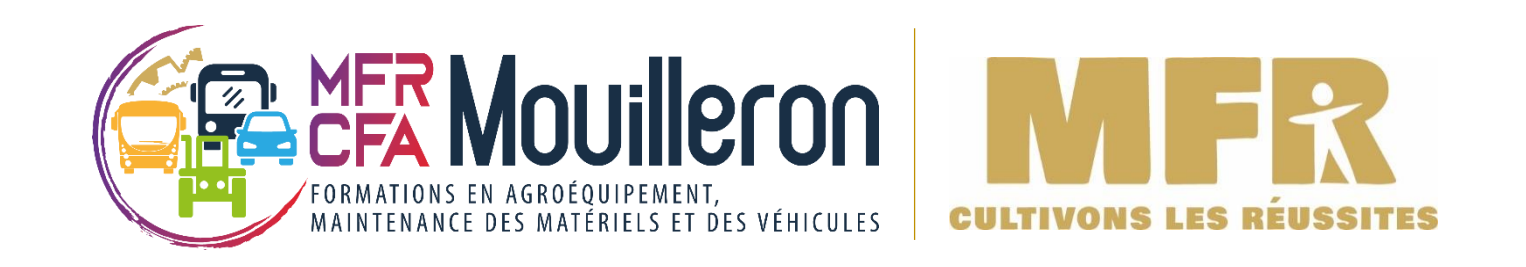

Ouestgo.fr permet de mettre en relation des conducteurs et des passagers effectuant un trajet similaire et désireux de partager les frais de transport correspondants.

Les utilisateurs s'engagent à ne pas diffuser des informations diffamantes, injurieuses ou portant atteinte à des tiers.

Les utilisateurs du site de covoiturage reconnaissent agir sous leur seule et entière responsabilité, ce qui exclut toute prise en charge de garanties ou responsabilités de la part de ouestgo.fr ou de la MFR CFA de Mouilleron Saint Germain, en particulier en cas de dommages pouvant survenir au cours d'un trajet à l'issue d'un contact via le logiciel.

Le trajet et son déroulement ne sont pas organisés par Ouestgo.fr ni par la MFR CFA de Mouilleron Saint Germain qui ne font que créer, promouvoir le site internet de covoiturage et permettre la mise en relation. Le covoiturage résulte in fine exclusivement de l'accord intervenu entre le conducteur et les passagers.

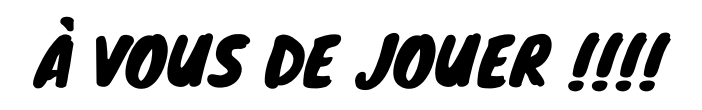